## LUMeN

Silhouette d'oiseau et ciel!

Prenez une silhouette type sticker, sélectionner la en cliquant dans la silhouette avec l'outil baguette magique (sélection par la couleur)

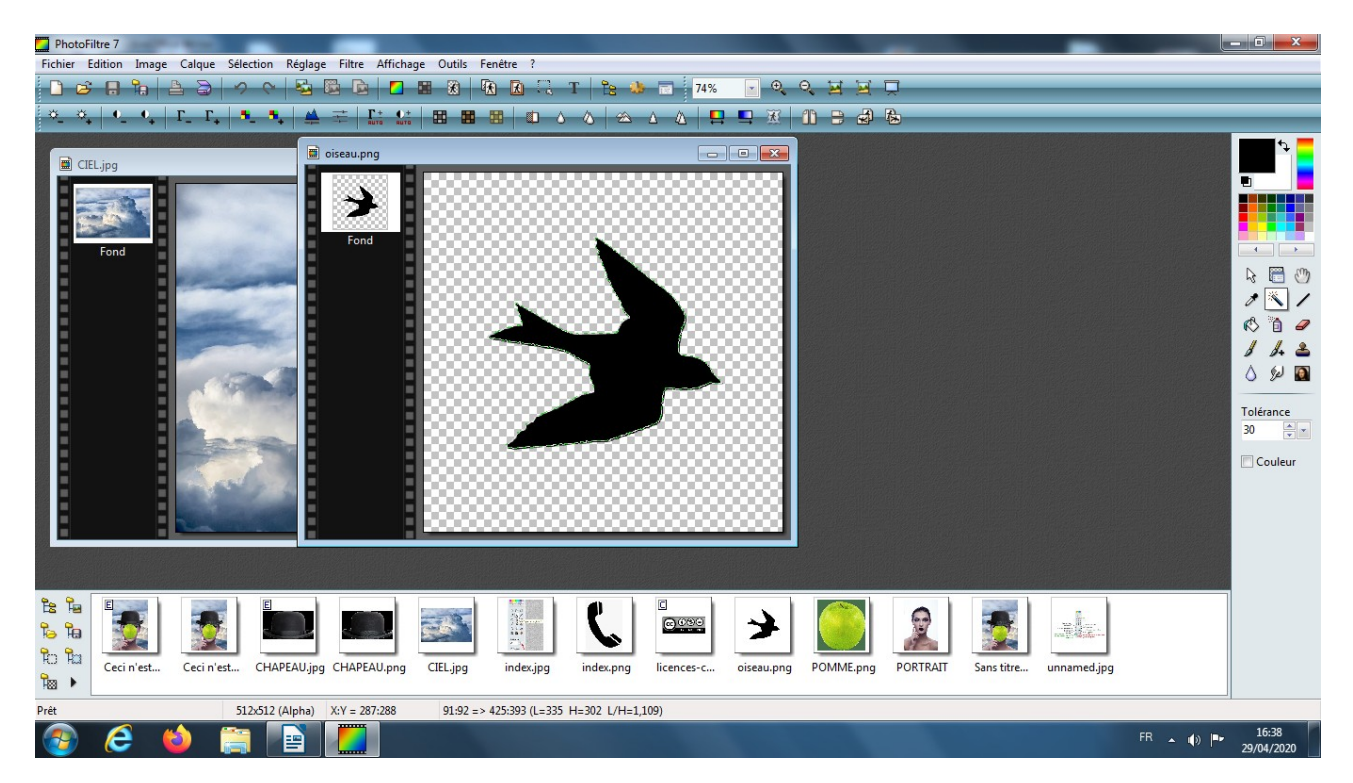

allez dans le menu SELECTION et cliquer sur COPIER LA FORME

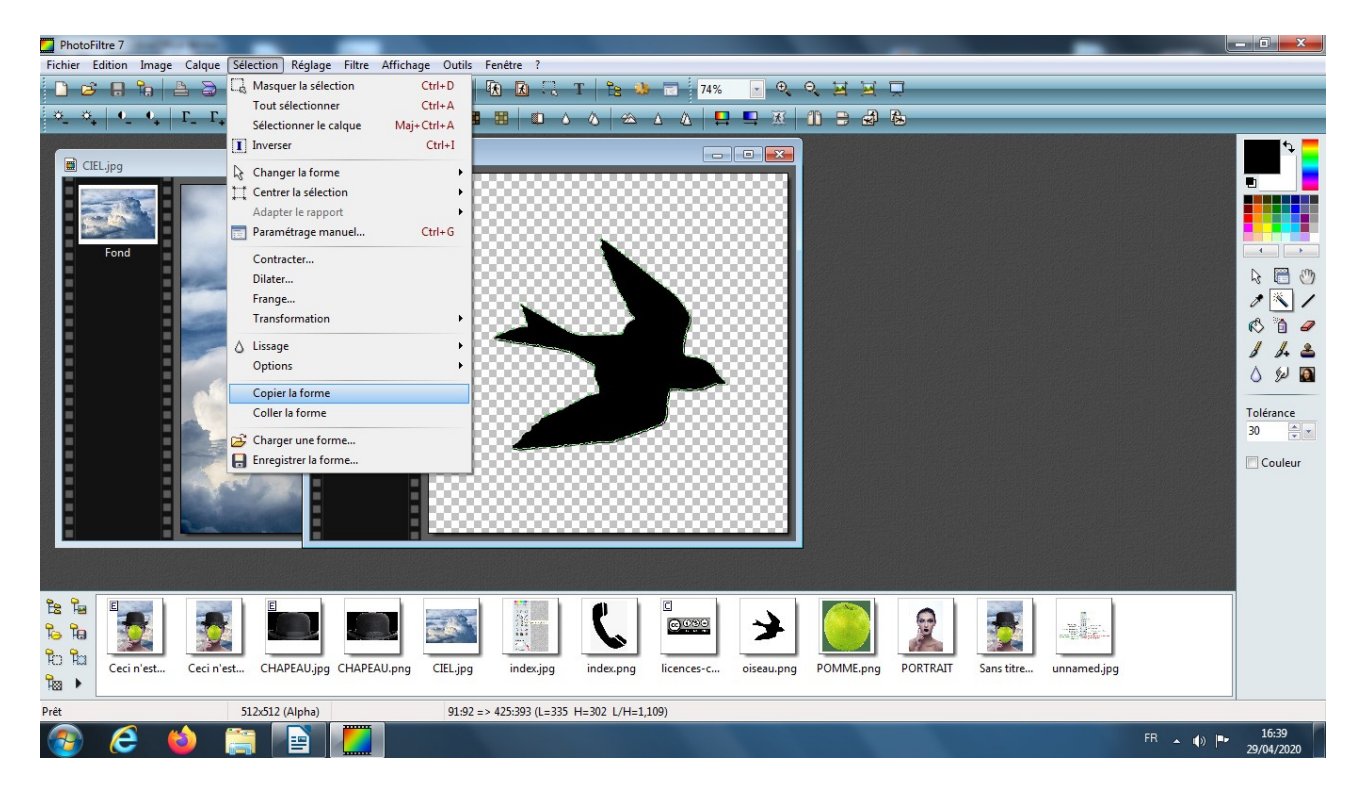

ensuite allez sur votre image CIEL ou le fond paysage de votre choix puis dans le menu SELECTION cliquer sur COLLER FORME.

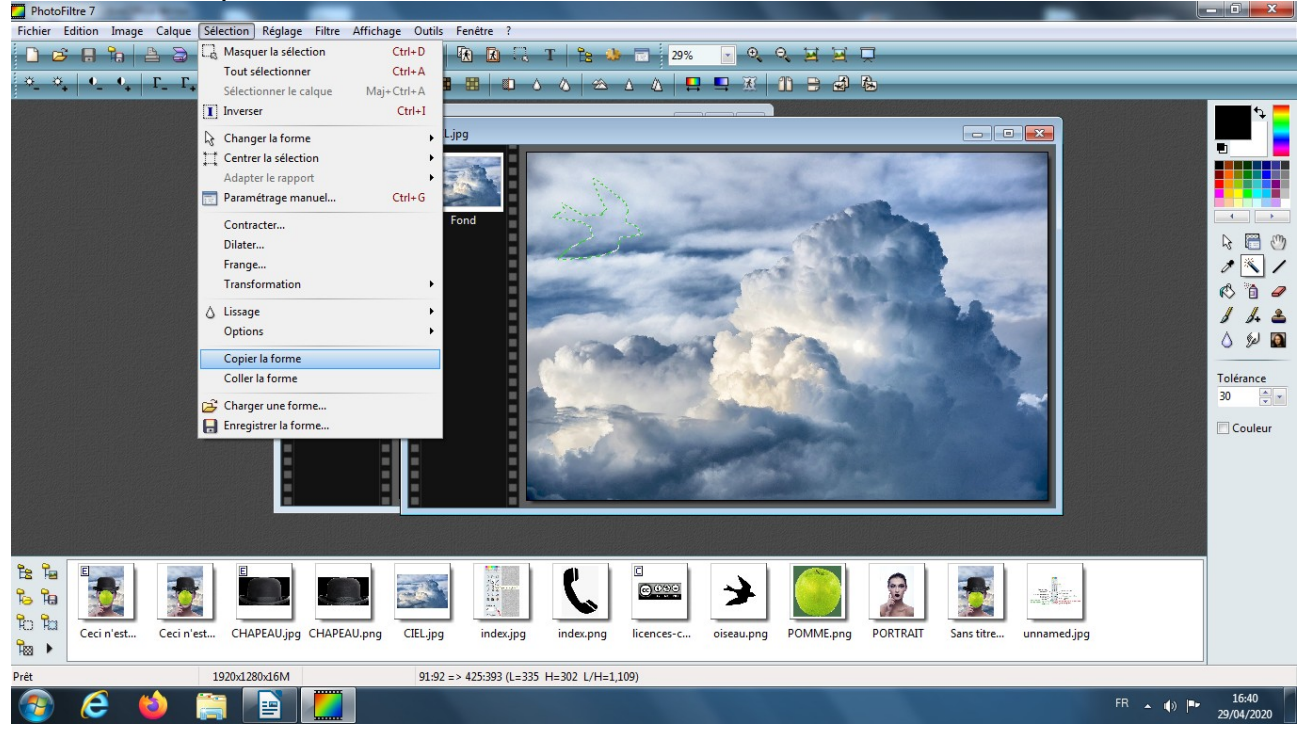

Cette action vous permet de copier le tracé de la forme sélectionnée. Pour agrandir ce tracé faites un clic droit à intérieur de celui-ci

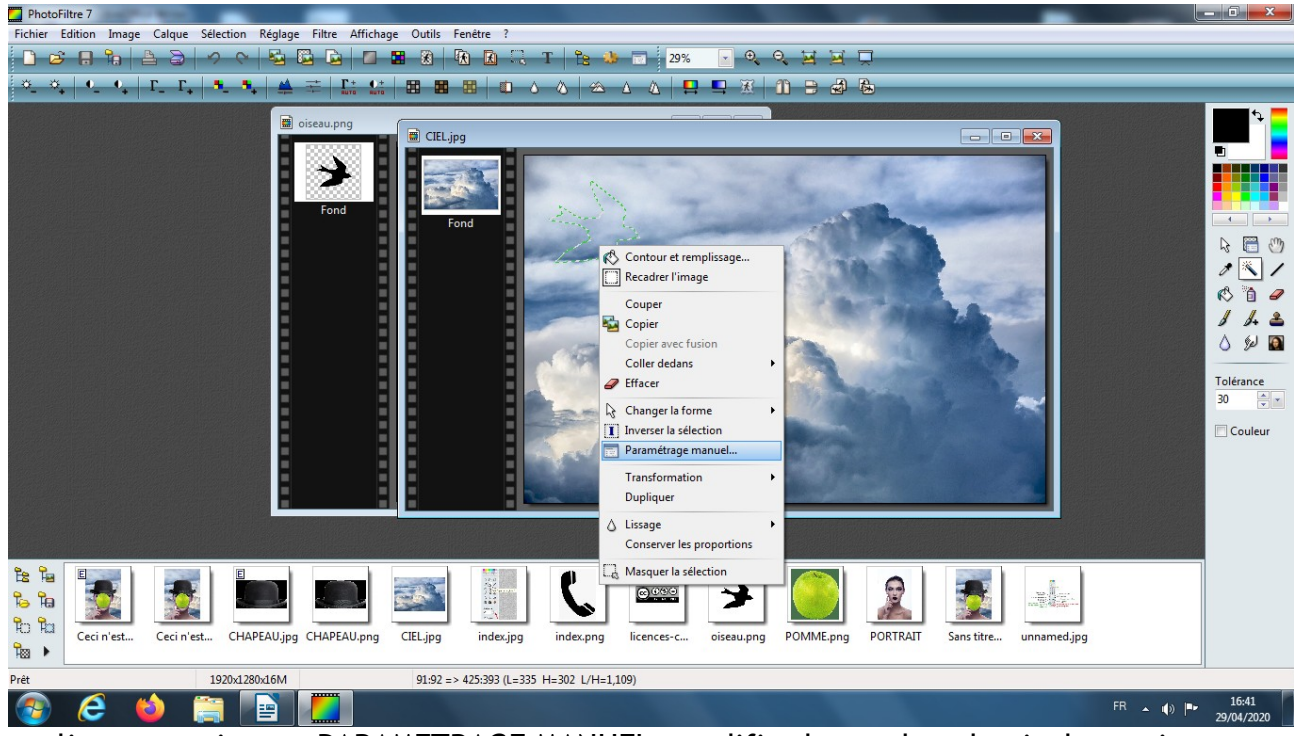

et cliquer ensuite sur PARAMETRAGE MANUEL, modifier le nombre de pixels, ceci va permettre d'agrandir ou rapetisser le tracé sans modifier le fond.

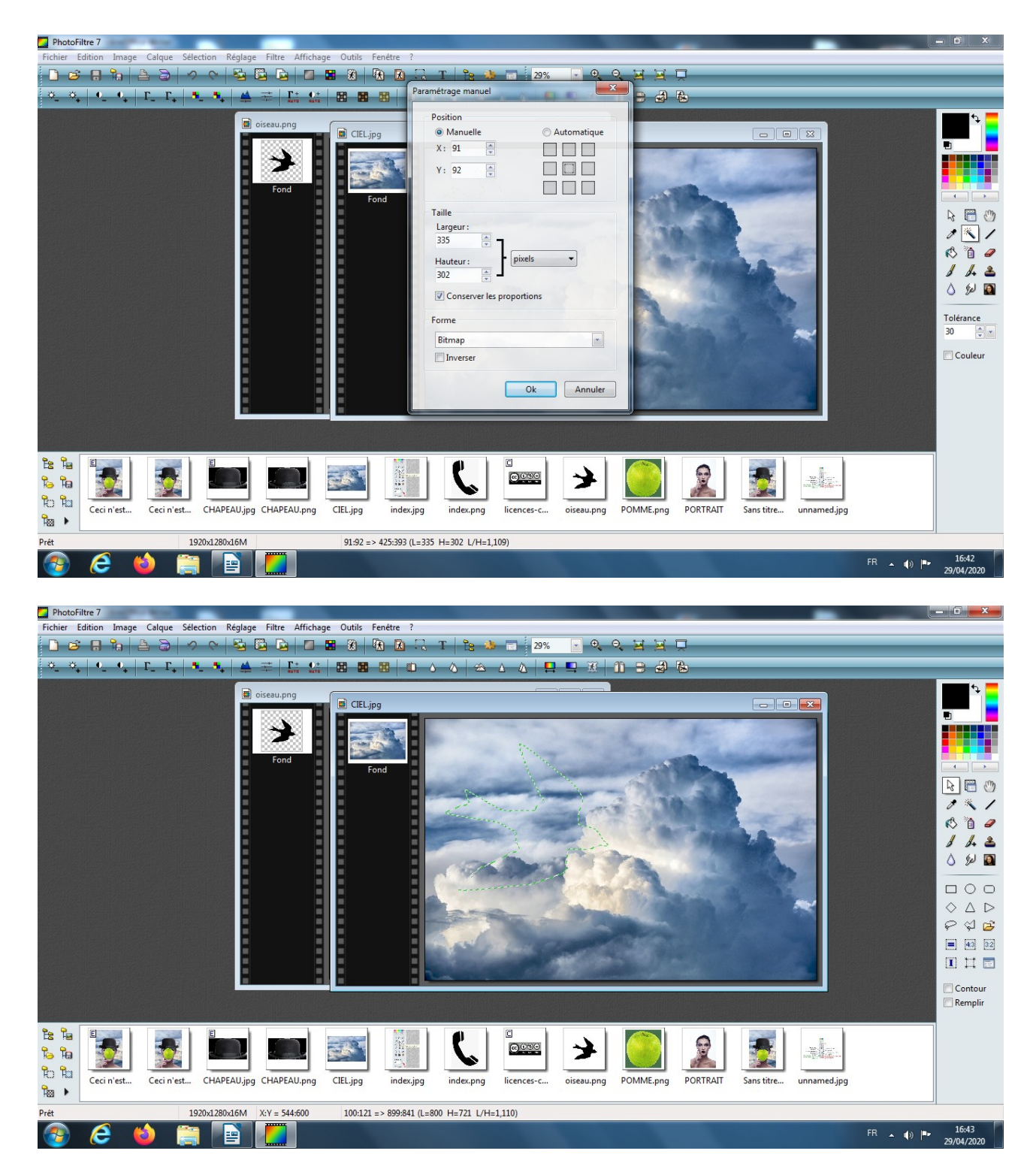

Enfin utiliser les raccourcis CTRL+C suivi de CTRL+V pour créer un calque à partir de la sélection (tracé de la forme),

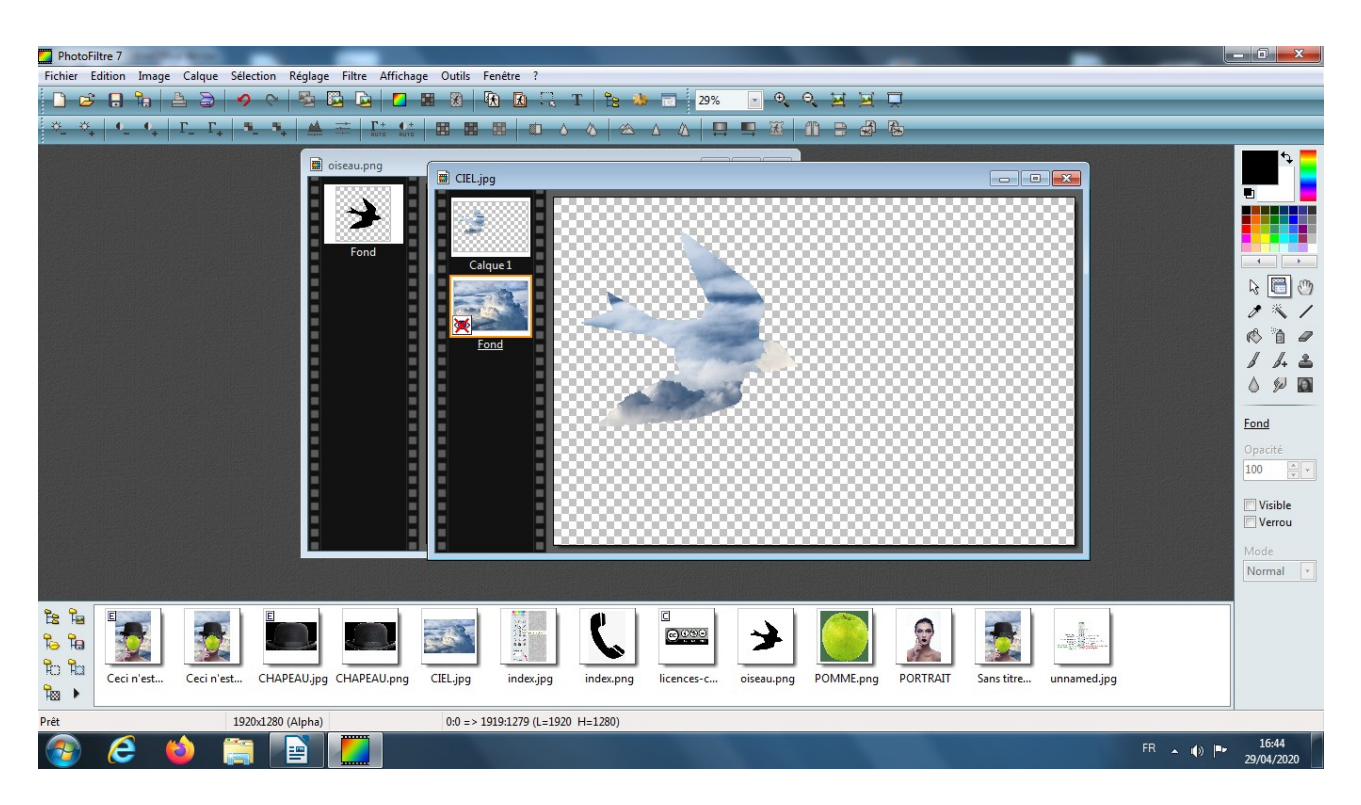

Ainsi vous obtenez un calque d'une silhouette d'oiseau teintée de ciel !

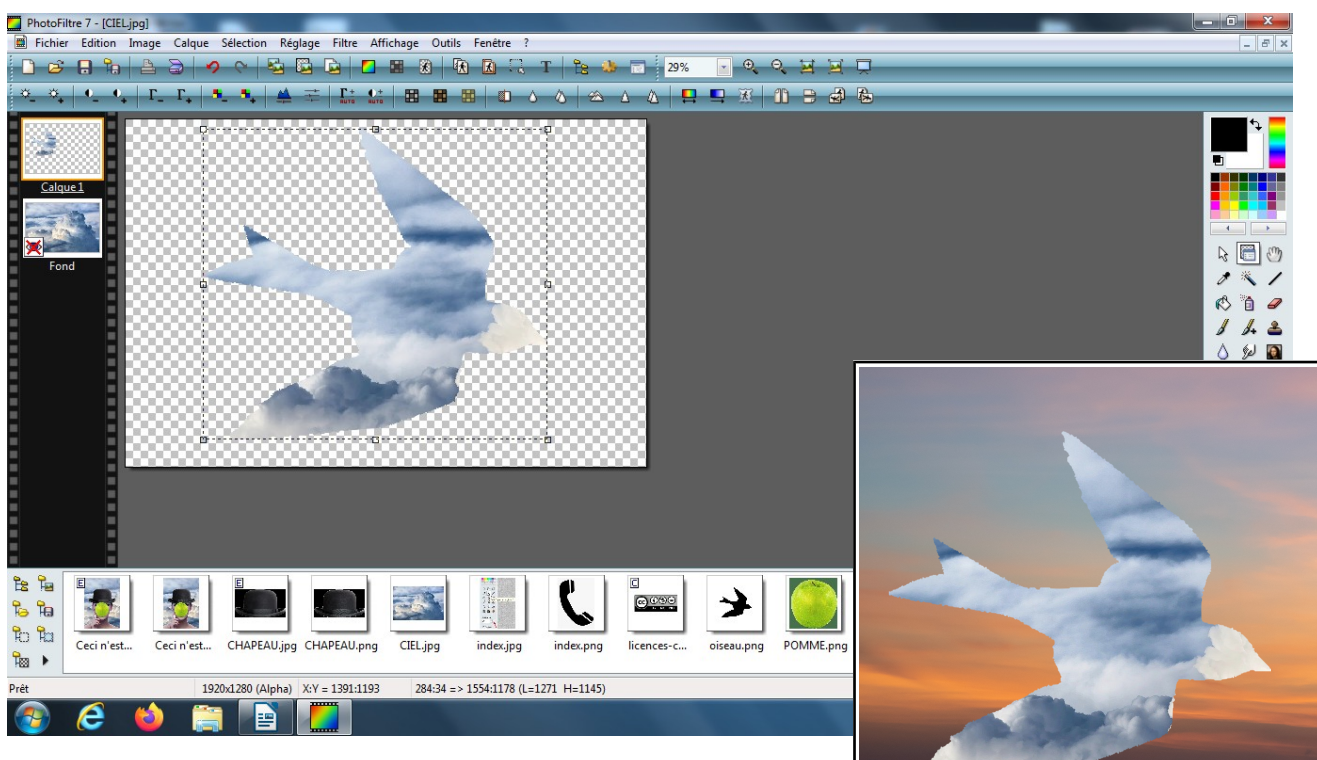

Ce calque peut être ensuite reporté sur une autre image et créer une effet surréaliste comme dans les tableaux de Magritte, bien sur vous pouvez adapter cette astuce à d'autres formes !

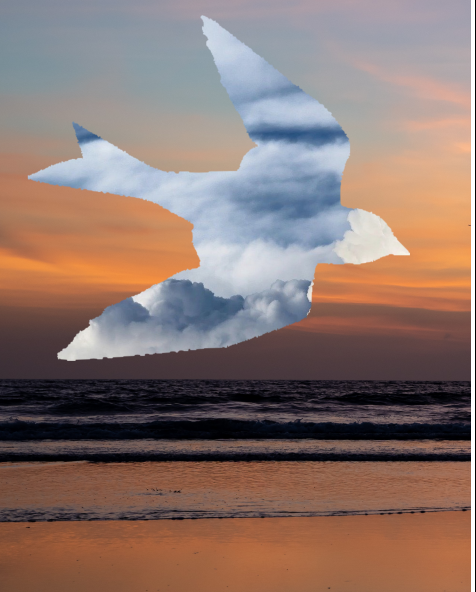

Soyez inventifs !

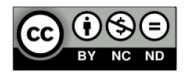